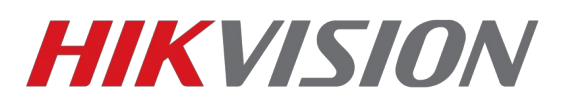

# Настройка Stream Server на платформе IVMS-4200

Что потребуется:

Клиент IVMS-4200 v2.5.1.3 скачать тут

## Алгоритм

1) Устанавливаете IVMS-4200 с компонентом Stream server

2) Запускаем клиент 4200 и Stream server

Внимание! Без запущенного клиента IVMS-4200 Stream server HE PAGOTAET!

3) Добавляем Stream server в клиент

|                                                                                                    |                                                                                                    | <           |
|----------------------------------------------------------------------------------------------------|----------------------------------------------------------------------------------------------------|-------------|
|                                                                                                    | Выберите тип устройства для клиента:                                                                                                   |             |
|                                                                                                    | тип устройства: Добавляем новый тип устройства                                                                                         |             |
|                                                                                                    | Устройство кодирования/Door Station                                                                                                    |             |
|                                                                                                    | Устройство декодирования                                                                                                    |             |
|                                                                                                    | 🗌 Каскадный сервер 📄 Транскодер                                                                                                    |             |
|                                                                                                    | ✓ Устройство в EZVIZ облака P2P 📄 Security Control Panel                                                                               |             |
|                                                                                                    | Indoor Station/Master Station                                                                                                    |             |
|                                                                                                    | Инструкция тип устройства                                                                                                    |             |
|                                                                                                    | ОК Отмена                                                                                                    |             |
| йл Система Вид Инструменты Г                                                                                                    | Ранкць 🖉 IVMS-4200                                                                                                    | admin 🕀 🖽   |
| Сервер 📹 Группа                                                                                                    | Concerni parpo 🍱 Video Infercom 🛃 Vinpaneure providmove                                                                                | _           |
| Эрганизация                                                                                                    | Устройство для управления (1) Нажимаем доосавить                                                                                       |             |
| <ul> <li>Устройство кодирования/Door</li> <li>Устройство в EZVIZ облака P2P</li> </ul>                                                                             | те дозвити устроиство ™Ш Измен Ж удаление ор Настроить.<br>Поседоним IP                                                                | Фильтровать |
| The data of Charlins (D. Analysis Charlins)                                                                                                    | test 172.160.227                                                                                                    |             |
| <ul> <li>Indoor Station/Master Station</li> <li>Сервер хранения данных</li> </ul>                                                                                  |                                                                                                    |             |
| <ul> <li>■ Indoor Station/Master Station</li> <li>■ Cepter parenten ajmusit</li> <li>■ Cepter parenten ajmusit</li> <li>■ Apóseura nesuñ nen ycrpołicta</li> </ul> | Добая<br>рекомдобавления:<br>IP адрес<br>I орг: 554<br>Добая отмена<br>Задаем название (произ<br>И текущий IP адрес ПК<br>Добая отмена | юльно)      |

🙆 👃 🖼 🍁 Детекция движен

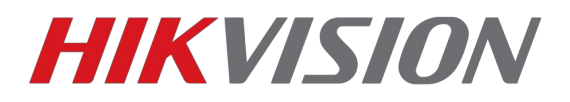

### 4)Настройка камеры

## Настраивать будем на примере multicast трафика.

### Заходим в сетевые настройки камеры. В данном примере используется

#### DS-2CD2642FWD-IZS

| H          | KVISION           | Просмотр Архі        | ив Изобр.                   | Настройки     |                                                 |
|------------|-------------------|----------------------|-----------------------------|---------------|-------------------------------------------------|
| Ģ          | ) Локальный       | TCP/IP DDNS PPP      | оЕ Порт NAT                 |               |                                                 |
| Ē          | Система           | Тип NIC              | 10M/100M/1000M Auto         | •             |                                                 |
| e          | ) Сеть            |                      | DHCP                        |               |                                                 |
|            | Базовые настройки | IPv4 Адрес           | 172.16.0.235                | Тест          |                                                 |
| 1          | Доп. настройки    | IPv4 Маска подсети   | 255.255.255.0               |               |                                                 |
| <u>Q</u> . | Видео и Аудио     | IPv4 Шлюз            | 172.16.0.1                  |               |                                                 |
| 14         | изображение       | Режим IPv6           | Объявление маршрута         | - Просмотрет  | ъ объявление маршрута                           |
| Ē          | По событию        | IPv6 Agpec           |                             |               |                                                 |
| E          | Хранение          | Маска подсети IPv6   |                             |               | Из попьзовательского пупа адресов               |
| _          |                   | Шлюз IPv6            | ::                          |               | <ul> <li>224.0.1.0 - 238.255.255.255</li> </ul> |
|            |                   | МАС адрес            | c4:2f:90:bc:73:f3           |               |                                                 |
|            |                   | MTU                  | 1500                        |               |                                                 |
| E          | ключаем мульт     | Адрес мультикаста    |                             | <del>()</del> |                                                 |
|            |                   |                      | 🕨 📝 Активировать рассылку м | иультикаст    |                                                 |
|            |                   | DNS сервер           |                             |               |                                                 |
|            |                   | Предпочт DNS сервер  | 192.168.1.3                 |               |                                                 |
|            |                   | Альтернат DNS сервер | 192.168.1.6                 |               |                                                 |
|            |                   |                      |                             |               |                                                 |
|            |                   | 🗎 Сохранить          | <b>4</b>                    | Сохран        | яем настройки                                   |
|            |                   |                      |                             | _             |                                                 |

| HIKVISION              | Просмотр Архив             | Изобр.            | Настройки                                                                   |                                           |                                                                  |
|------------------------|----------------------------|-------------------|-----------------------------------------------------------------------------|-------------------------------------------|------------------------------------------------------------------|
|                        |                            |                   |                                                                             |                                           |                                                                  |
| 🖵 Локальный            | Параметры отображения      |                   |                                                                             |                                           |                                                                  |
| Система                | Протокол                   | ◎ TCP             | O UDP                                                                       | MULTICAST                                 | ◎ HTTP                                                           |
| Сеть                   | ВключитьПроизводительно    | ость 💿 Кратчайшее | время 💿 Авто                                                                | X                                         |                                                                  |
| <b>О</b> Видео и Аудио | Правила                    | 🔘 Вкл.            | выкл.                                                                       |                                           | выоираем протокол передачи                                       |
| изображение            | Формат изображения         | JPEG              | ◎ BMP                                                                       |                                           |                                                                  |
| 📋 По событию           | Настройки файла записи     |                   |                                                                             |                                           |                                                                  |
| 🖺 Хранение             | Размер файла записи        | 256M              | © 512M                                                                      |                                           |                                                                  |
|                        | Сохранять видео в папку    | C:\Users\a.ner    | nchinov\Web\RecordFiles                                                     | s                                         | Выбор Открыть                                                    |
|                        | Сохранять загр. файлы      | C:\Users\a.ner    | nchinov\Web\DownloadF                                                       | iles                                      | Выбор Открыть                                                    |
|                        |                            |                   |                                                                             |                                           |                                                                  |
|                        | настроики картинки и клипа |                   |                                                                             |                                           |                                                                  |
|                        | Сохранять снимки в папку   | C:\Users\a.ner    | nchinov\Web\CaptureFile                                                     | 85                                        | Выбор Открыть                                                    |
|                        | Сохранять снимки из архив  | a C:\Users\a.ner  | nchinov\Web\PlaybackPic                                                     | CS                                        | Выбор Открыть                                                    |
|                        | Сохранять видео из архива  | C:\Users\a.ner    | nchinov\Web\PlaybackFil                                                     | es                                        | Выбор Открыть                                                    |
|                        |                            |                   | Сохраняем                                                                   | и проверяе                                | м в разделе Просмотр.                                            |
|                        | 🗄 Сохранить                | 1                 | Если карти                                                                  | нка есть, зн                              | ачит сеть не фильтрует                                           |
|                        |                            | -                 | мультикаст                                                                  | трафик                                    |                                                                  |
|                        | Сохранять видео из архива  | C:\Users\a.ner    | <sup>nchinov\Web\PlaybackFil</sup><br>Сохраняем<br>Если карти<br>мультикаст | ы<br>и проверяе<br>нка есть, зн<br>трафик | выбор Открыть<br>м в разделе Просмотр.<br>ачит сеть не фильтрует |

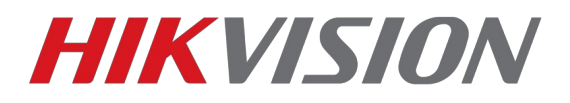

## 5) Настройки в IVMS-4200

Добавляем устройство в клиентское ПО после чего настраиваем отображение.

| Файл Система Вид Инструменты По                                                | мощь            |                  |                          |                        |              | ivi 🛓               | MS-4200       |               |                |                |             |          | admin 🔁 🖾 🛗 18:03:21 🔒 🗕 🗗 🗙            |
|--------------------------------------------------------------------------------|-----------------|------------------|--------------------------|------------------------|--------------|---------------------|---------------|---------------|----------------|----------------|-------------|----------|-----------------------------------------|
| 📰 Панель управления 🛛 🔝                                                        | Основной ракурс | : 🛄 Vi           | deo Intercom 🛛 🚔 Упр     | авление устройством    |              |                     |               |               |                |                |             |          |                                         |
| E conton E France                                                              |                 | Dop              |                          |                        | l            |                     |               |               |                |                |             |          |                                         |
|                                                                                | Vereeŭeree en   |                  | еходини во вкла          | цкутруппа              |              |                     |               |               |                |                |             |          |                                         |
| Организация                                                                    | устроиство для  | я управления (т) |                          |                        |              |                     |               |               |                |                |             |          |                                         |
| Эстройство кодирования/Door                                                    | + Добавить      | устройство 🛛 I   | Измен 🗙 Удаление 🎄 У;    | дал. конфиг 🏼 🕮 QR-ко  | д 🌻 Активно  | 🚨 Онлайн-польз      | ователь 📀 Обн | овить все     |                |                |             |          | Фильтровать                             |
| 📾 Устройство в EZVIZ облака Р2Р                                                | Псевдоним       | IP               | Серийный номер           |                        | безопасность | Статус пользов      | Статус HDD    | Статус записи | Статус сигнала | Статус прошив. | Подключение | Обновить |                                         |
| Indoor Station/Master Station                                                  | 2642            | 172.16.0.235     | DS-2CD2642FWD-IZS2015082 | 5BBWR538113445         | Слабый       | 0                   | ٥             | ۲             | •              | ۲              | 1           | 0        |                                         |
| Сервер хранения данных                                                         |                 |                  |                          |                        |              |                     |               |               |                |                |             |          |                                         |
| 🛍 Стрим сервер                                                                 |                 |                  |                          |                        |              |                     |               |               |                |                |             |          |                                         |
| <ul> <li>Добавить новый тип устройств</li> </ul>                               |                 |                  |                          |                        |              |                     |               |               |                |                |             |          |                                         |
|                                                                                |                 |                  |                          |                        |              |                     |               |               |                |                |             |          |                                         |
|                                                                                |                 |                  |                          |                        |              |                     |               |               |                |                |             |          |                                         |
|                                                                                |                 |                  |                          |                        |              |                     |               |               |                |                |             |          |                                         |
|                                                                                |                 |                  |                          |                        |              |                     |               |               |                |                |             |          |                                         |
|                                                                                |                 |                  |                          |                        |              |                     |               |               |                |                |             |          |                                         |
|                                                                                |                 |                  |                          |                        |              |                     |               |               |                |                |             |          |                                         |
|                                                                                |                 |                  |                          |                        |              |                     |               |               |                |                |             |          |                                         |
|                                                                                |                 |                  |                          |                        |              |                     |               |               |                |                |             |          |                                         |
|                                                                                |                 |                  |                          |                        |              |                     |               |               |                |                |             |          |                                         |
|                                                                                |                 |                  |                          |                        |              |                     |               |               |                |                |             |          |                                         |
|                                                                                |                 |                  |                          |                        |              |                     |               |               |                |                |             |          |                                         |
|                                                                                |                 |                  |                          |                        |              |                     |               |               |                |                |             |          |                                         |
|                                                                                |                 |                  |                          |                        |              |                     |               |               |                |                |             |          |                                         |
|                                                                                |                 |                  |                          |                        |              |                     |               |               |                |                |             |          |                                         |
|                                                                                | Устройства Он   | лайн (8)         | 📀 Обнов. каждые 15c (    | (60s?)                 |              |                     |               |               |                |                |             |          |                                         |
|                                                                                | ф Добренть      |                  | Побремть все 🕅 Ирменить  | Nation Second par      |              | AVTURNO             |               |               |                |                |             |          | (MURLTOOPST)                            |
|                                                                                | - 4000000000    |                  |                          | intennio () bocci, naj |              | - Admento           |               |               |                |                |             |          | ••••••••••••••••••••••••••••••••••••••• |
|                                                                                | 41              | Тип устройств    | а Версия прошивки        | безопасность           | Порт сервера | Начало              | Добавлена     | метка         |                |                |             |          |                                         |
|                                                                                | 172.16.0.112    | DS-7208HQHI-     | 5H V3.1.2build 150429    | Активно                | 8000         | 2016-09-15 08:46:23 | Нет           |               |                |                |             |          |                                         |
|                                                                                | 1/2.16.0.226    | US-2CD8255F-E    | 1 V5.0.0build 130412     | Активно                | 8000         | 2016-09-20 01:26:57 | Her           |               |                |                |             |          |                                         |
|                                                                                | 172.16.0.235    | DS-2CD2642FW     | D-IZS V5.4.1build 160525 | Активно                | 8000         | 2016-09-15 16:00:01 | Да            |               |                |                |             |          |                                         |
|                                                                                | 172.16.0.242    | DS-7316HQHI-     | 5H V3.3.2build 151123    | Активно                | 8000         | 2016-09-15 09:10:59 | Нет           |               |                |                |             |          |                                         |
| Encoding device/Outdoor Device: DVR/<br>DVS/NVR/IPC/IPD/iVMS-4200 PCNVR/       | 172.16.0.95     | DS-KB8112-IM     | V1.4.5build 160614       | Активно                | 8000         | 2016-09-15 06:22:11 | Нет           |               |                |                |             |          |                                         |
| iVMS-4200 EncodeCard server/Door<br>Station/Outer Door Station/Door Station (V | 172.16.0.96     | DS-KV8102-VP     | V1.3.0build 160426       | Активно                | 8000         | 2016-09-15 11:02:09 | Нет           |               |                |                |             |          |                                         |
| Series)                                                                        | 192.168.1.3     | DS-N201          | V5.3.0build 150902       | Активно                | 8000         | 2016-09-15 09:12:14 | Нет           |               |                |                |             |          |                                         |

| Файл Система Вид Инструм | енты Пом | ощь            |                |                          | iVMS-4200                                                                                                    |                       |                      | admin 🔀 🕮 🛗 18:05:05 🔒 🗕 🗗 🗙 |
|--------------------------|----------|----------------|----------------|--------------------------|----------------------------------------------------------------------------------------------------|-----------------------|----------------------|------------------------------|
| 📕 Панель управления      | 500      | сновной ракурс |                | 🚔 Управление устройством |                                                                                                    |                       |                      |                              |
| 📰 сервер 🛒 Группа        |          |                |                |                          |                                                                                                    |                       |                      |                              |
| Pecypc                   | A.       |                | Жмем кнопк     | ку Добавить группу       |                                                                                                    |                       |                      |                              |
| Поиск                    | 2        |                | мон 🕱 Лизионие | Ф Улал конфиг            |                                                                                                    |                       |                      | Фильтровать                  |
|                          |          | Псеваоним      | *              | IP                       | Серийный номер                                                                                                    |                       |                      |                              |
|                          |          |                | Выбираем р     | Ставим флаг              | Имя группы:<br>Создание группы по имени устройст<br>поевдоним<br>5 - 5 - 202412F-11V(4427665)<br>5 - 202420 - АЕ(479631855)<br>0 - 5 - 202420 - АЕ(479631855)<br>0 - 0 - 5 - 202420 - АЕ(479631855)<br>0 - 0 - 5 - 202420 - АЕ(479631855)<br>0 - 0 - 202420 - АЕ(479631855)<br>0 - 0 - 202420 - АЕ(479631855)<br>0 - 202420 - 202420 - 202420 - 202420<br>0 - 202420 - 202420 - 202420 - 202420<br>0 - 202420 - 202420 - 202420 - 202420<br>0 - 202420 - 202420 - 202420 - 202420 - 202420<br>0 - 202420 - 202420 - 202420 - 202420 - 202420<br>0 - 202420 - 202420 - 202400 - 2024000 - 2024000 - 202400 - 2024000 - 202400 - 2024000 - 202400 - 202400 - 202400 - 202400 - 202400 - 202400 - 202400 - 202400 - 202400 - 202400 - 202400 - 202400 - 202400 - 202400 - 202400 - 202400 - 2024000 - 2024000 - 2024000 - 2024000 - 2024000 - 2024000 - 2024000 - 2024000 - 2024000 - 2024000 - 20240000 - 20240000 - 20240000 - 20240000000 - 20240000000000 | Добавинь группу<br>Ва |                      |                              |
|                          |          |                |                |                          |                                                                                                    |                       | грименяем изменения. |                              |
|                          |          |                |                |                          |                                                                                                    |                       |                      |                              |
| 🙆 👃 🚳 🍁 Детекция двя     | ижения   |                |                |                          |                                                                                                    |                       |                      | <b>*</b> □ *                 |

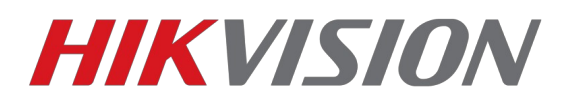

#### В добавленной группе настраиваем параметры отображения

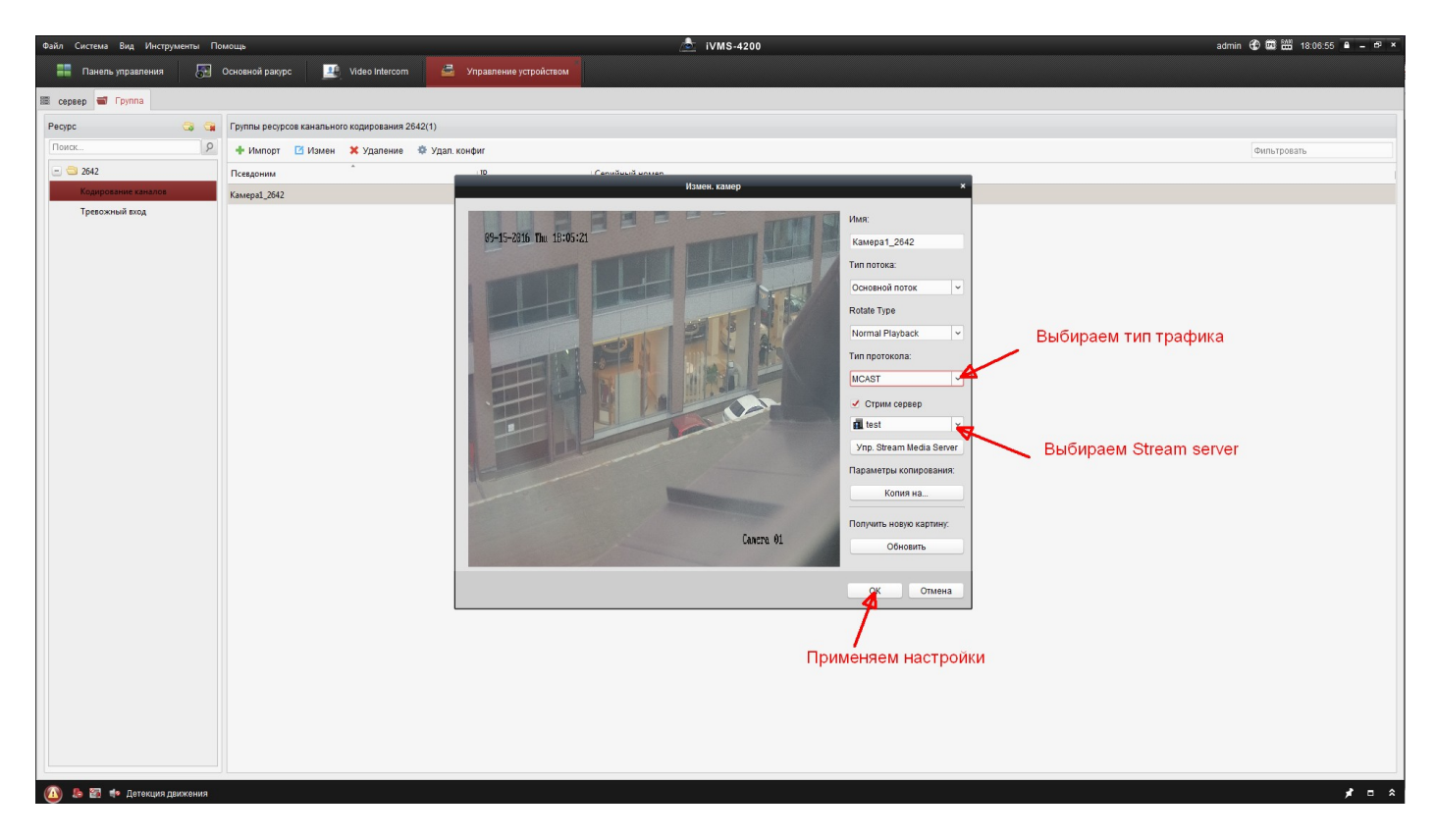

После чего при просмотре камеры увидим в состоянии сервера такую строчку.

| Configure          | About            | Incoming Stream Number: | 1 |                        |  |
|--------------------|------------------|-------------------------|---|------------------------|--|
| Operation   Client |                  | Outgoing Stream Number: | 1 | 18:09:16<br>2016-09-15 |  |
| Client             | t IP Client Port | Time                    |   |                        |  |
| Enter 172.1        | 6.0.227 64769    | 2016-09-15 18:08:45     |   |                        |  |
|                    |                  |                         |   |                        |  |

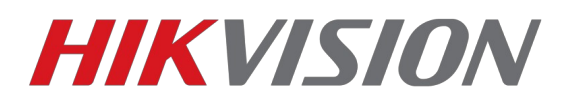

Для просмотра потока с данного Stream server с другого ПК необходимо в настройках IVMS-4200 добавить камеру, добавить stream server(**именно добавить уже установленный сервер, а не установить новый!!**) и как было показано выше настроить получение видеопотока.